## オンラインサロンのご利用方法 はじめに

オンラインサロンの開催前までに下記のご準備をしてください。 多少お時間がかかりますので直前ではなく余裕をもってご準備ください。

オンライン面会サービスをご利用いただくためには、アプリケーション「ZOOM (無料)」の インストールが必要となります。

※下記の説明画面イメージは、実際の画面と異なる場合があります。

## ▶ Z00M アプリのインストール方法

- I. パソコンの場合
- ZOOM のデスクトップアプリをダウンロードするには、公式サイトより行います。 (公式サイト; <u>https://zoom.us/download#client</u> 4meeting) ZOOM で検索すると下記の画面になり、ZOOM ミーティングをクリックします。

| Google | ZOOM                                                                                                    | ×                                             | <b>\$</b> Q                                                                                | <b>#</b> ログイン                                                                                                    |  |  |  |  |  |
|--------|----------------------------------------------------------------------------------------------------|-----------------------------------------------|--------------------------------------------------------------------------------------------|----------------------------------------------------------------------------------------------------|--|--|--|--|--|
|        | Q すべて 回 ニュース 🖬 画像 🧷 ショッ                                                                                                    | ッピング 🗈 動画 :もっと見る 設定                           | ツール                                                                                        |                                                                                                    |  |  |  |  |  |
|        | 約 1,940,000,000 件 (0.53 秒)                                                                                                    |                                               |                                                                                            |                                                                                                    |  |  |  |  |  |
|        | 200mミーティング - Zoom<br>Zoomミーティング - Zoom<br>Zoom is the tester in a demembring video co<br>platform for video and audio conferencing, chat, a<br>systems. Zoom Rooms is the original<br>Zoomミーティング - Zoom | om Zoom Comr<br>ons<br>会社                     | Zoom Video<br>Communicati<br>ons<br>≘性                                                     |                                                                                                    |  |  |  |  |  |
|        | ビデオですべてが変わります. ミー<br>ティング、ウェビナー、会議室、<br>電話、<br>zoom.us からの検索結果 >                                                                                                    | Zoomチャット. チームとつなが<br>り、コミュニケーションを嘲素化.<br>仕事用メ | Zoomビラ<br>国力リフ<br>2011年に<br>通称はZo<br>たWebg<br>ウィキベ                                         | Zoomビデオコミュニケーションズは、アメリカ合<br>国カリフォルニア州サンノゼに本社をおく会社で、<br>2011年に中国山東省出身のエリック・ヤンが創業。<br>通称はZoom。クラウドコンピューティングを使用<br>たWeb会選サービスZoomを提供する。<br>ウィキペディア |  |  |  |  |  |
|        | zoom-support.nissho-ele.co.jp > articles > 360022<br>アプリインストール方法(PC版)<br>2020/09/14 - クライアントアプリのダウンロー<br>ジで配布されています。ホーム画面下部の「ダウ                                                                         |                                               | アイア<br>M (NASDAQ) <b>\$415.04</b> +13.41 (+3.34%)<br>500 GMT-5 - 免責申項<br>こリック・ユアン (2011年–) |                                                                                                    |  |  |  |  |  |

2. ZOOM ミーティングの画面を下までスクロールし、「ミーティングクライアント」を クリックします。

| 는 → X 🗎 zoom.us/jp-jp/meetin                                                                                   | gs.html                                                                                                 |                                                                          |                                                                              |          |                |             | Ŷ    | e |
|----------------------------------------------------------------------------------------------------|----------------------------------------------------------------------------------------------------|--------------------------------------------------------------------------|------------------------------------------------------------------------------|----------|----------------|-------------|------|---|
|                                                                                                    |                                                                                                    |                                                                          |                                                                              | デモをリクエスト | 1.888.799.9666 | RESOURCES - | サポー  | 4 |
| ソリューション・ プランと係格設定 セールスへのお問い合わせ                                                                                 |                                                                                                    |                                                                          |                                                                              | ミーティ     | ングに参加する        | ミーティングを聞    | 明確する | • |
|                                                                                                    | Zoom<br>7tt                                                                                             | を今すぐ始める                                                                  | ましょう!<br>今すく購入                                                               |          |                |             |      |   |
| 戰發                                                                                                    | <b>ダウンロード</b>                                                                                           | 发菜和当                                                                     | <u>サポート</u>                                                                  | 110      |                |             |      |   |
| 200mプログ<br>お客様<br>弊社のチーム<br>無用情報<br>総合<br>パートナー<br>や音楽たち<br>プレス<br>メディアキット<br>How to Video<br>Brand Guidelines | ミーティングクライアント<br>Zoom Roomsグライアント<br>ノブンジェニ<br>Outlookプラグイン<br>Lineプラグイン<br>iPhone(PAアプリ<br>Zoom/(ーチャル商扱 | 1882.0799560<br>営業部にお助い合力せくださ<br>い<br>計画と係格30定<br>デモをリクエスト<br>ウェビナーとイベント | 200mをテストする<br>アカウント<br>サポートセンター<br>ライブトレーニング<br>フィードバック<br>お願い谷せ<br>アグセシビリティ |          | 8 -            |             |      |   |
| Copyright ©2020 Zoom Video Com                                                                                 | imunications, Inc. All rights reserved. 73-                                                             | (パシーおよび法務ポリシー   広告につ                                                     | いて丨クッキー選択設定丨セキ                                                               | דלעבי    |                |             |      |   |

3.「ミーティング用 ZOOM クライアント」の「ダウンロード」をクリックします。

| ← → C 🔒 zoom.us/o | download#client | t_4meeting                                |                                                              |                                                                       |                                   |              | ☆ <b>⊖</b>                    |
|-------------------|-----------------|-------------------------------------------|--------------------------------------------------------------|-----------------------------------------------------------------------|-----------------------------------|--------------|-------------------------------|
|                   |                 |                                           |                                                              |                                                                       | デモをリ                              | クエスト 1888.79 | 9.9666 リソース <del>v</del> サポート |
| Zoom y            | リューション 🕶        | プランと価格                                    | 営業担当へのお問い合わせ                                                 | ミーティングに参加する                                                           | ミーティングを開催する 🔹                     | サインイン        | サインアップは無料です                   |
|                   |                 | ダウン                                       | レードセン                                                        | ター                                                                    | IT管理者用を                           | ダウンロード 🗸     |                               |
|                   |                 | ミーフ<br><sup>最初にZoor</sup><br>が自動的に<br>ダウン | Fイング用Zoon<br>mミーティングを開始またに<br>ダウンロードされます。こ<br>ンロード<br>バージ    | nクライアント<br>参加されるときに、ウェス<br>こから手動でダウンロード<br>ヨン5.4.3 (58891.1115)       | ブラウザのクライアント<br>することもできます。         |              |                               |
|                   |                 | Micro<br>Outlook用<br>が表示され<br>す。<br>ダウン   | soft Outlook用だ<br>comブラグインをインスト<br>、1回のクリックでミーティ<br>ンロード バージ | Zoomプラグイ<br>ールするとMicrosoft Outlo<br>マングの開始や日程の設定す<br>ヨン5.4.58864.1113 | ン<br>okツールバー上にボタン<br>e実行できるようになりま |              |                               |
|                   |                 | ウェブ上で                                     | OutlookアドオンとしてZoo                                            | omを追加                                                                 |                                   |              |                               |

4. 下記の「zoomInstaller.exe」をクリックします。

| עבע-בעע <b>דווי</b> א איני | プランと価格 営業担当へのお問い合わせ ミーティングに参加する ミーティングを開催する マ サインイン                                                                                                    | サインアップは無料です   |
|----------------------------|----------------------------------------------------------------------------------------------------|---------------|
|                            | ダウンロードセンター                                                                                                    |               |
|                            | ミーティング用Zoomクライアント<br>最初にZoomミーティングを開始または参加されるときに、ウェブブラウザのクライアント<br>が自動的にダウンロードされます。ここから手動でダウンロードすることもできます。<br>ダウンロード バージョン5.4.3 (58891.1115)                                                            |               |
|                            | Microsoft Outlook用Zoomプラグイン<br>Outlook用ZoomプラグインをインストールするとMicrosoft Outlookツールバー上にボタン<br>が表示され、1回のクリックでミーティングの開始や日程の設定を実行できるようになりま<br>す。<br>グウンロード<br>バージョン5.4.58864.1113<br>ウェブ上でOutlookアドオンとしてZoomを追加 |               |
| ZoomInstaller (3).exe      |                                                                                                    | <b>9</b> へて表示 |

5. インストール完了です。

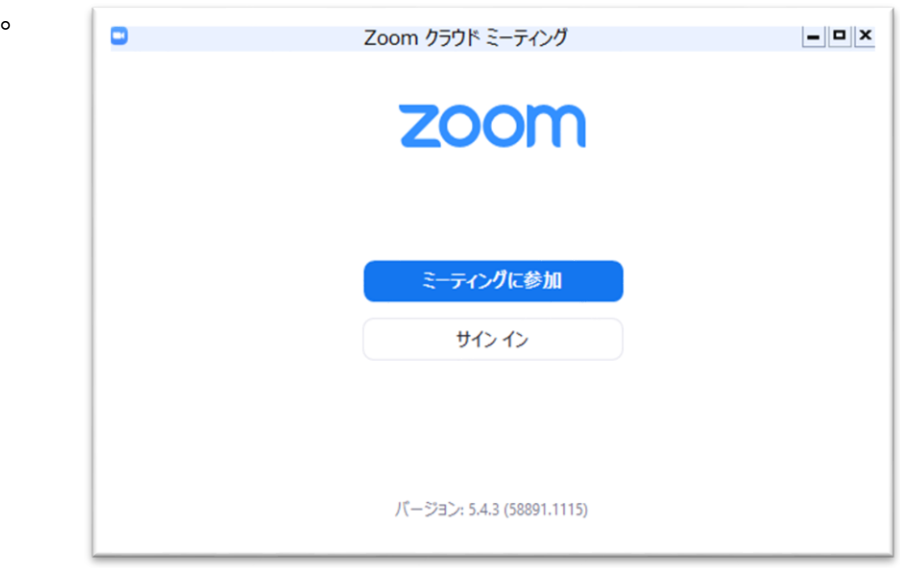

ここまで、終了すれば準備は終了となります。 オンラインサロンの招待メールをご確認ください。 申し込み後にメール返信がないようでしたら、お電話でお問い合わせください。

## II. スマートフォン (iPhone・iPad・アンドロイド) の場合

1.「App Store」または「Play ストア」で「ZOOM」を検索する。

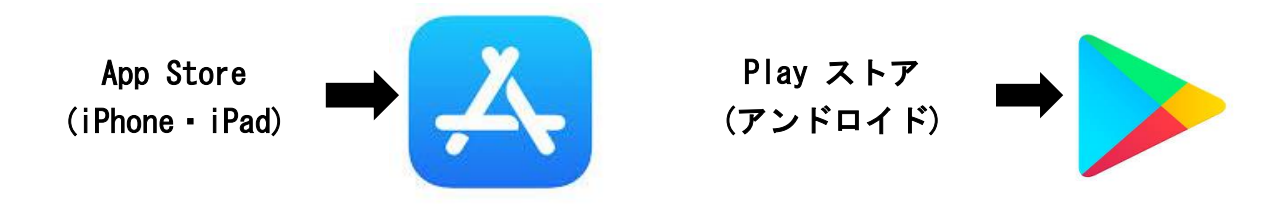

2. 検索結果から「ZOOM Cloud Meetings」をインストールする。

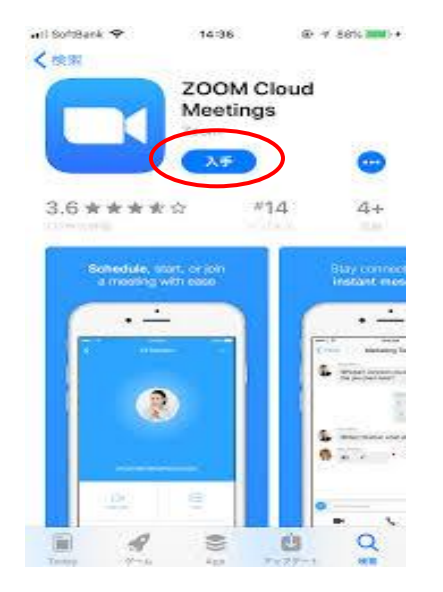

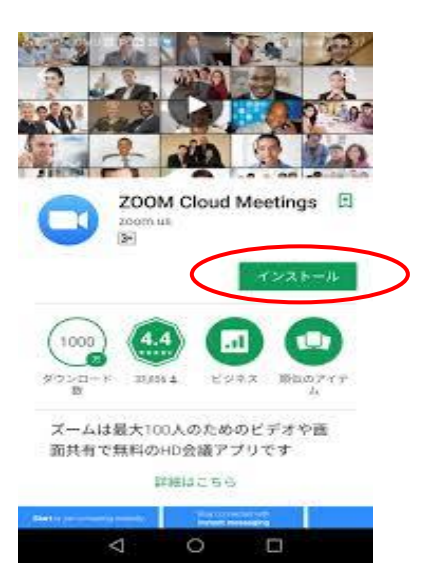

3.「Z00M」のアイコンが作成される(スマホの画面に)。

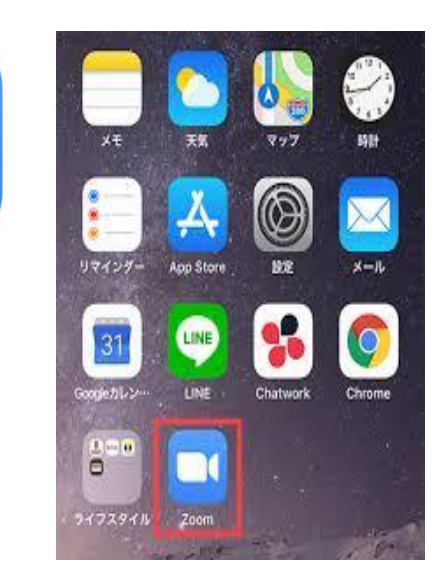

ここまで、終了すれば準備は終了となります。 オンラインサロンの招待メールをご確認ください。 申し込み後にメール返信がないようでしたら、お電話でお問い合わせください。

- Ⅲ. オンラインサロンの参加方法について
- 1. オンラインサロンの時間の5分ほど前には、<u>招待メール(赤枠線の部分)</u>をクリックします。

f

|                                                                     | 五病サービスコさんがあなたを予約されたZoomミーティングに招待してい<br>ます。<br>トピック: 五病サービスコのパーソナルミーティングルーム                                                        |
|---------------------------------------------------------------------|----------------------------------------------------------------------------------------------------|
|                                                                     | Zoomミーティングに参加する<br>https://us05web.zoom.us/j/3125802484?<br>pwd=eitzZ3JPR3dzbHZPSW1CbWxmTk1NQT09<br>ミーティングID: <u>312 580 2484</u> |
|                                                                     | iPhoneから送信                                                                                                    |
| 2. <u>ミーティングに参加</u> をクリック<br>し、 <u>ミーティング ID(緑枠線の部分)</u><br>を入力します。 | Zoom ミーティ<br>ング.ics<br>Lics                                                                                                    |

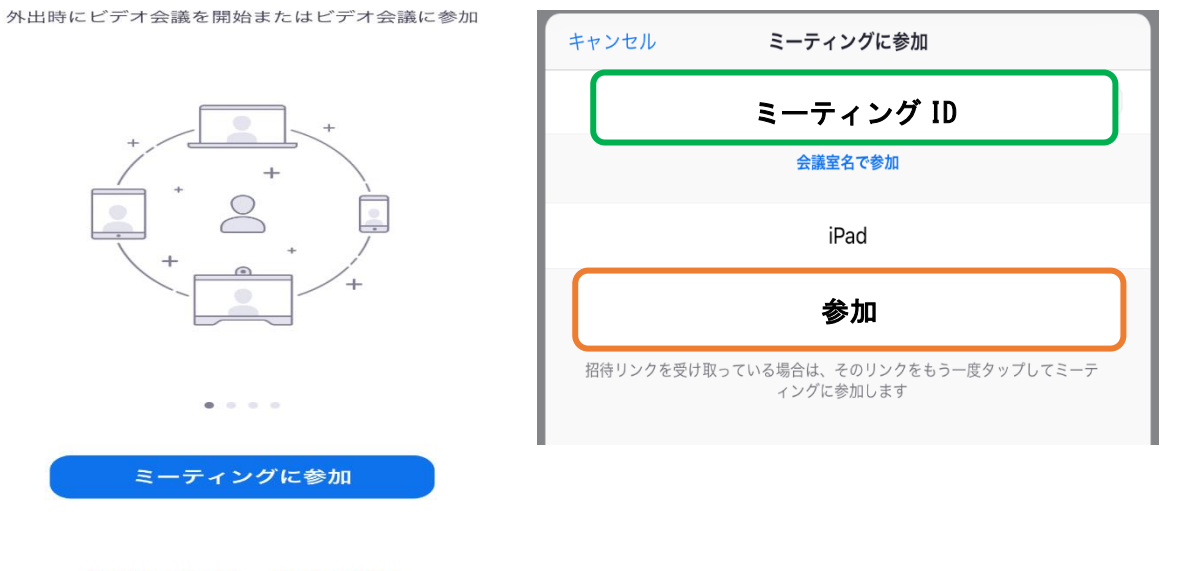

サインアップ サインイン

ミーティングを開始

3. 参加をクリックし開催までお待ちください。